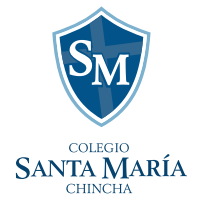

Luego de acceder al link que se muestra en la página (https://colegiosantamaria.sieweb.com.pe/admision/#/inscripcion) se mostrará la siguiente ventana:

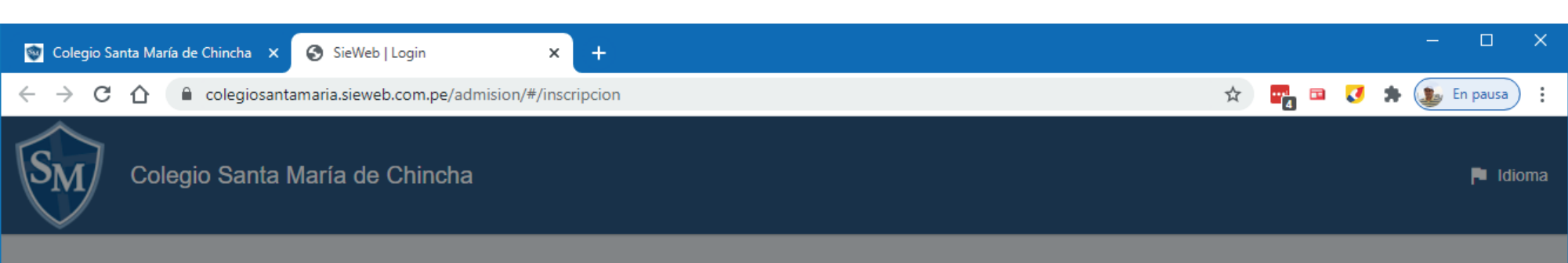

| Aviso de Privacidad y Protección de Datos Personales<br>En cumplimiento de la ley N° 29733 de 2011 y su Reglamento D.S. N° 003-2013-JUS de<br>2013, por la cual se dictan disposiciones para la protección de datos personales, el Colegio<br>Santa María con domicilio en Panamericana Sur Km. 199, distrito de Chincha Baja,<br>provincia de Chincha, departamento de Ica, le informa que sus datos personales y<br>ensibles que se recopilen en este formulario y los que se requerirán durante el proceso de<br>admisión serán de uso exclusivo para fines académicos y para el área de admisión.<br>En ese sentido, como nuevo usuario del sistema de admisión, al momento de brindar su<br>información y datos personales y aceptar los términos y condiciones, usted otorga su<br>consentimiento previo, libre, expreso, informado e inequívoco.<br>El ejercicio de derecho de acceso, actualización, inclusión, rectificación, supresión o<br>vocación de consentimiento, podrá solicitarse mediante la solicitud vía correo electrónico<br>a info@santamariachincha.edu.pe dirigido al Área de Administración, o por escrito dirigido.<br>Colegio Santa María.<br>Me leído y acepto el Aviso Legal y la Política de Privacidad |
|----------------------------------------------------------------------------------------------------|
| En cumplimiento de la ley N° 29733 de 2011 y su Reglamento D.S. N° 003-2013-JUS de 2013, por la cual se dictan disposiciones para la protección de datos personales, el Colegio Santa María con domicilio en Panamericana Sur Km. 199, distrito de Chincha Baja, provincia de Chincha, departamento de Ica, le informa que sus datos personales y sensibles que se recopilen en este formulario y los que se requerirán durante el proceso de admisión serán de uso exclusivo para fines académicos y para el área de admisión. En ese sentido, como nuevo usuario del sistema de admisión, al momento de brindar su información y datos personales y aceptar los términos y condiciones, usted otorga su consentimiento previo, libre, expreso, informado e inequívoco. El ejercicio de derecho de acceso, actualización, inclusión, rectificación, supresión o revocación de consentimiento, podrá solicitarse mediante la solicitud vía correo electrónico a info@santamariachincha.edu.pe dirigido al Área de Administración, o por escrito dirigido. Colegio Santa María.                                                                                                    |
| He leído y acepto el Aviso Legal y la Política de Privacidad                                                                                                    |
|                                                                                                    |

Active la casilla de aviso de privacidad y haga clic en Aceptar para continuar.

| 🐨 Colegio Santa María de Chincha 🗙 📀 SieWeb   Login | × +                               |           |             | - 🗆 X              |
|-----------------------------------------------------|-----------------------------------|-----------|-------------|--------------------|
| ← → C ☆ 🏽 colegiosantamaria.sieweb.com.pe           | e/admision/#/inscripcion          |           | ☆ 🕶         | 🖬 🚺 🛊 🐌 En pausa 🗄 |
| Colegio Santa María de Chino                        | ha                                |           |             | P Idioma           |
| Pre-inscripción                                     |                                   |           |             | Guardar            |
| Responsable (papá, mamá o apoderado)                | Interesado (hijos)                |           |             |                    |
| Documento*<br>DNI                                   | Número de Documento •<br>21234567 | Solo Solo | un Apellido |                    |
| Apellido paterno                                    | Apellido materno                  | Nombres   |             |                    |

| PEREZ             |   | SALCEDO       | Juan      |   |
|-------------------|---|---------------|-----------|---|
| Correo *          |   |               |           |   |
| jperezs@gmail.com |   |               |           | ✓ |
| Parentesco*       |   |               | Celular • |   |
| Papá              | • | Teléfono fijo | 991234567 |   |

En esta ventana se muestran dos fichas que deberá completar. En la primera ficha debe completar los datos del responsable del alumno postulante. La disponibilidad de vacantes será informado al correo registrado en esta ficha.

En la segunda ficha debe completar los datos del alumno y luego hacer clic en el botón "Agregar interesado" de la parte inferior. Si desea agregar a otro hijo(a), complete nuevamente los campos y hacer clic en "Agregar interesado".

| Colegio Santa María de Chincha 🗙 🔇 SieWel | b Login X                                | +                                 |                         |                            |                  |                              | - 0            |
|-------------------------------------------|------------------------------------------|-----------------------------------|-------------------------|----------------------------|------------------|------------------------------|----------------|
| → C ☆ 🏻 colegiosantamaria.siew            | eb.com.pe/admision/#/insc                | ripcion                           |                         |                            | \$               | 4 🖬 🌏                        | 🛊 返 En pausa   |
| Colegio Santa María de                    | e Chincha                                |                                   |                         |                            |                  |                              | P Idio         |
| Pre-inscripción                           |                                          |                                   |                         |                            |                  |                              | Guardar        |
| Responsable (papá, mamá o apoderad        | do) Interesado (hijos                    | )                                 |                         |                            |                  |                              |                |
| Documento*<br>DNI                         | •                                        | Número de Documento *<br>23456789 |                         | U                          | Solo un Apellido |                              |                |
| Apellido paterno<br>PEREZ                 |                                          | Apellido materno<br>CORNEJO       |                         |                            | Nombres<br>José  |                              |                |
| Año de admisión*<br>2021 -                | Grado de admisión*<br>Primaria Quinto Gi | ado 🔻                             | E Fecha nac<br>23/04/20 | cimiento DD/MM/AAAA<br>010 |                  | <sub>Sexo*</sub><br>Femenino |                |
|                                           |                                          |                                   |                         |                            |                  | + Agreg                      | gar interesado |
|                                           | Docume                                   | nto                               | Admisión                | Grado                      | Fecha            | Sexo                         |                |

| Luego de agregar al alumno o alu<br>ventana de la parte inferior. | mnos interesados se visualizará en la |       | Finalı | mente haga clic er | ı el botór | n "Gua | irdar" |          |     |
|-------------------------------------------------------------------|---------------------------------------|-------|--------|--------------------|------------|--------|--------|----------|-----|
| 🜚 Colegio Santa María de Chincha 🛛 🗙 💽 SieWeb   Log               | n 🗙 📑 Iniciar sesión en la cuenta     | ×   + |        |                    |            |        | _      |          | ×   |
| ← → C ☆ ⓐ colegiosantamaria.sieweb.com                            | n.pe/admision/#/inscripcion           |       |        | r                  | 7 📲 🗖      | a 🚺    | * 💽    | En pausa | ) : |
| Colegio Santa María de Ch                                         | incha                                 |       |        |                    |            |        |        | P Idi    | oma |
| Pre-inscripción                                                   |                                       |       |        |                    |            |        | 8      | Guardar  |     |
| Responsable (papá, mamá o apoderado)                              | Interesado (bijos)                    |       |        |                    |            |        |        |          |     |
|                                                                   | Interestado (Injeo)                   |       |        |                    |            |        |        |          |     |

| Apellido paterno       | Apellido materno                                                                                                    |          | Nom                   | bres                |          |            |      |
|------------------------|----------------------------------------------------------------------------------------------------|----------|-----------------------|---------------------|----------|------------|------|
| Año de admisión* 🔹     | nisión*   Grado de admisión*  Grado de admisión*  Grado de admisió |          | para                  | Sexo*               |          |            |      |
|                        |                                                                                                    |          |                       |                     | + Agrega | ar interes | sado |
| Apellidos y Nombres    | Documento                                                                                                    | Admisión | Grado                 | Fecha<br>nacimiento | Sexo     |            |      |
| PEREZ CORNEJO, José    | DNI - 23456789                                                                                                    | 2021     | Primaria Quinto Grado | 23/04/2010          | Femenino | ×          | 1    |
| PEREZ CORNEJO, Liliana | DNI - 24567890                                                                                                    | 2021     | Secundaria Cuarto Año | 05/01/2006          | Femenino | ×          | /    |
|                        |                                                                                                    |          |                       |                     |          |            |      |

## Al terminar se muestra un mensaje de registro correcto.

| 😨 Colegio Santa María de Chincha 🗙 🎯 SieWeb   Login 🛛 🗙 🕂 |       |            | - (       |      | × |
|-----------------------------------------------------------|-------|------------|-----------|------|---|
| ← → C △                                                   | ☆ 📑 🖬 | <b>U</b> 3 | 🕨 🕼 En pa | ausa |   |
| Colegio Santa María de Chincha                            |       |            |           |      |   |
| Estimado/a PEREZ SALCEDO, Juan reciba un cordial saludo.  |       |            | Guardar   |      |   |

Muchas gracias por su registro, el mismo que ha completado satisfactoriamente para el Proceso de Admisión del Colegio Santa María de su(s) menor(es) hijo(s):

PEREZ CORNEJO, José Primaria Quinto Grado 2021

PEREZ CORNEJO, Liliana Secundaria Cuarto Año 2021

A continuación validaremos la disponibilidad de vacantes y le responderemos a la brevedad posible al correo registrado en el formulario.

Si tuviera algún inconveniente o consulta no dude en contactarse con nosotros.

Muy atentamente,

Alexandra Castilla Oficina de Admisión Central 56 264315 Anexo 02 Cel. 956 019 900 admision@santamariachincha.edu.pe Volver a la web del Colegio